3

Every Fiscal Year the NJDOE allocates Entitlement funds to LEAs and Charter Schools based on specific formulae. Once the allocations are announced, applications are opened and should be completed and submitted through EWEG. Once an Entitlement Application is submitted through EWEG, grantees can begin to expend the allocated funds as determined in the Application. Grantees should request reimbursement for expenditures previously incurred or anticipated through the last day of the month in which the request is being made.

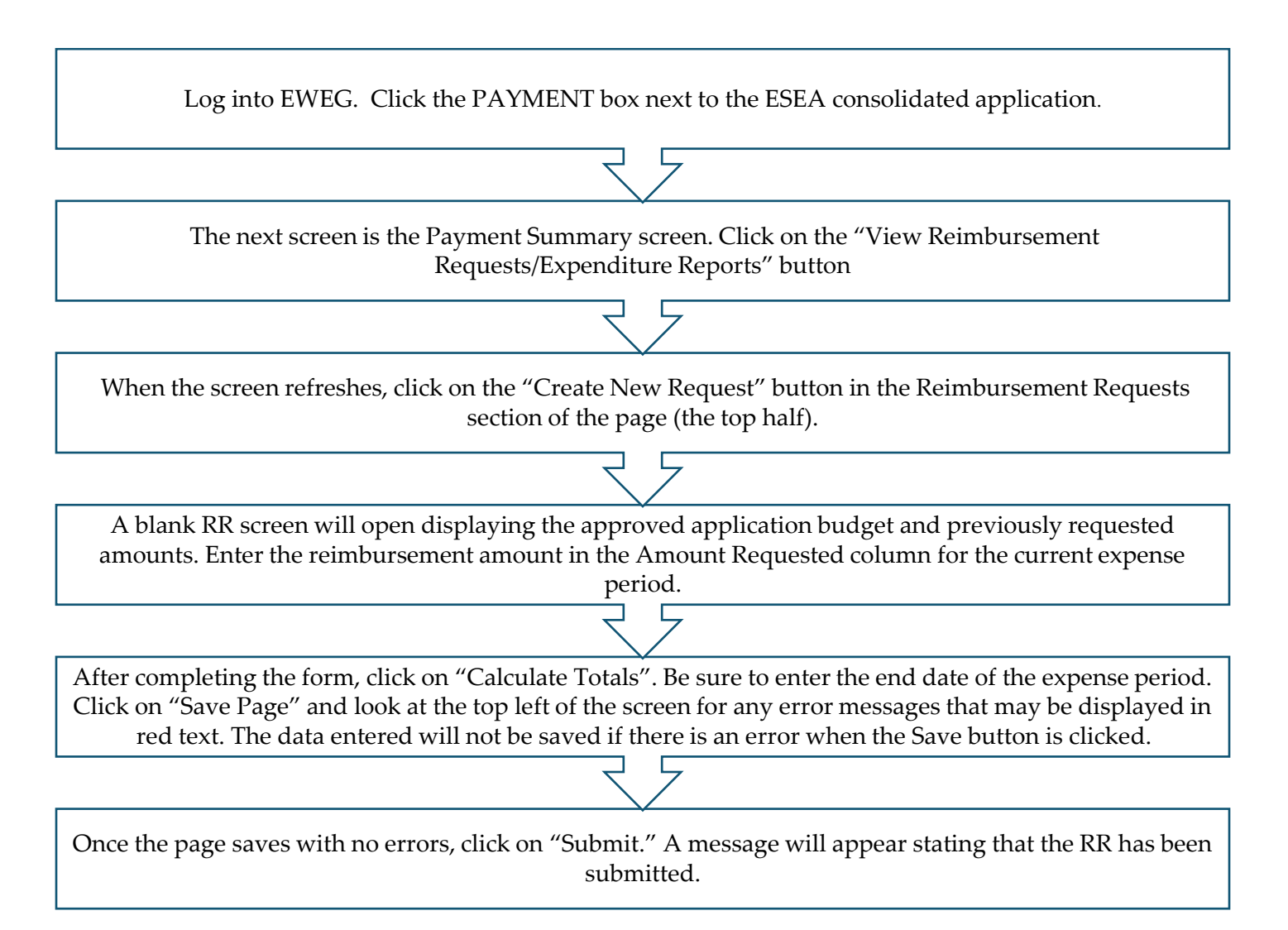

- > Confirm that the SAM expiration date is in the future.
- Districts may submit one reimbursement request per program/title per month. Payments are processed once a month. Generally, reimbursement requests submitted by the 15th of the month will be processed at the end of the month and the district will receive payment at the beginning of the following month.

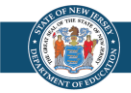